## ФАКУЛТЕТ ЗА ПРИМЕЊЕНИ МЕНАЏМЕНТ, ЕКОНОМИЈУ И ФИНАНСИЈЕ УНИВЕРЗИТЕТА ПРИВРЕДНА АКАДЕМИЈА У НОВОМ САДУ

# Упутство за коришћење

# Веб апликација: Студентски сервис

# Садржај

| ПРИСТУП СЕРВИСУ   |
|-------------------|
| ПРИЈАВА НА СЕРВИС |
| ПРОФИЛ СТУДЕНТА   |
| КАЛЕНДАР НАСТАВЕ  |
| ПРЕДМЕТИ          |
| ИСПИТИ9           |
| ФИНАНСИЈЕ         |
| ОБАВЕШТЕЊА        |
| KOHTAKT           |
| ТЕХНИЧКА ПОДРШКА  |

Студентски сервис МЕФ-а је веб апликација намењена студентима Факултета за примењени менаџмент, економију и финансије ради провере стања студентског профила, пријаве испита, увида у календар наставе, увида у сопствени финансијски ток плаћања као и бројне друге активности у којима студент свакодневно учествује. Сервис је предвиђен као додатни алат активности искључиво редовним и ванредним студентима МЕФ-а и свака злоупотреба система је испраћена заштитним системом и законом кажњива.

### ПРИСТУП СЕРВИСУ

Студентском сервису се може приступити са сајта Факултета за примењени менаџмент, економију и финансије кликом на **СТУДЕНТСКИ ПРОФИЛ** у менију **СТУДЕНТ** (слика 1.).

Адреса на којој се налази студенски сервис је <u>student.mef.edu.rs</u>.

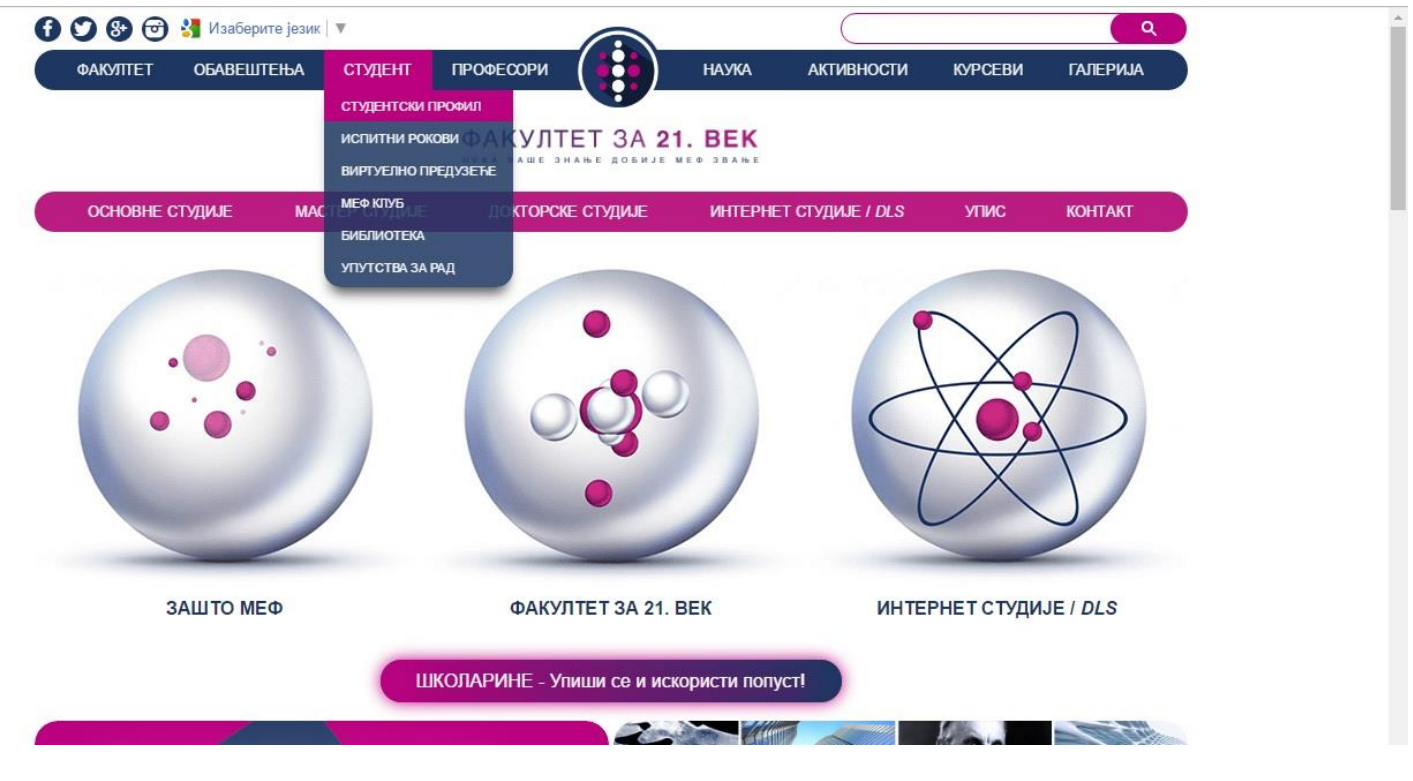

Слика 1. Приступ студентском сервису са сајта Факултета

#### ПРИЈАВА НА СЕРВИС

Страница за пријаву на сервис има два поља, једно за унос **корисничког** имена, и једно за унос **лозинке** као што је приказано на слици 2. По уносу корисничког имена и лозинке притиском на дугме **Пријави се**, уколико је све у реду, извршава се пријава на сервис. Корисничко име и лозинка се студентима доставља путем е-поште.

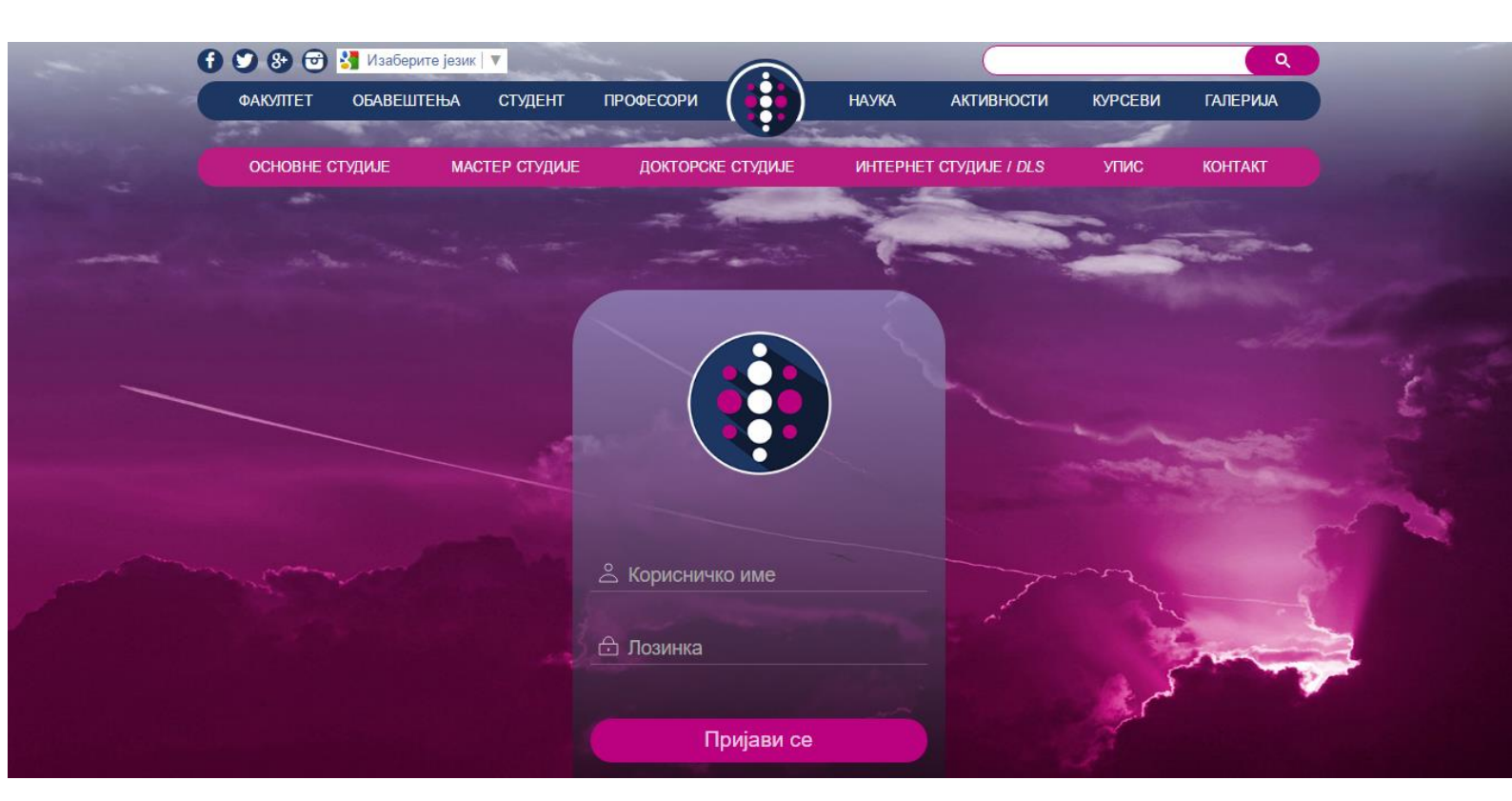

Слика 2. Изглед пријавног формулара

### ПРОФИЛ СТУДЕНТА

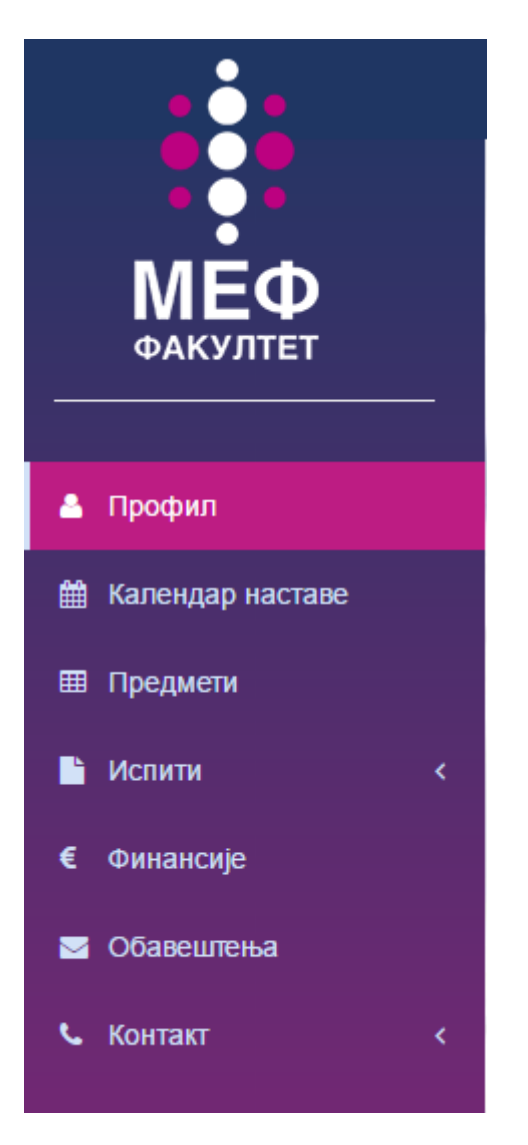

Слика З. Мени

Уласком у студентски сервис отвара Вам се страна **ПРОФИЛ СТУДЕНТА** са Вашим општим и контакт подацима. (Слика 4.) Са леве стране налази се мени са следећим ставкама које ће се мењати у одређеним периодима у складу са захтевима (резултати испита, распоред наставе и испита) (Слика 3.).

- Профил
- Календар наставе
- Предмети
- Испити
  - о Испитни рокови
  - Пријава испита
- Финансије
- Обавештења
- Контакт
  - о Студентска служба
  - о Финансијска служба
  - о Техничка подршка

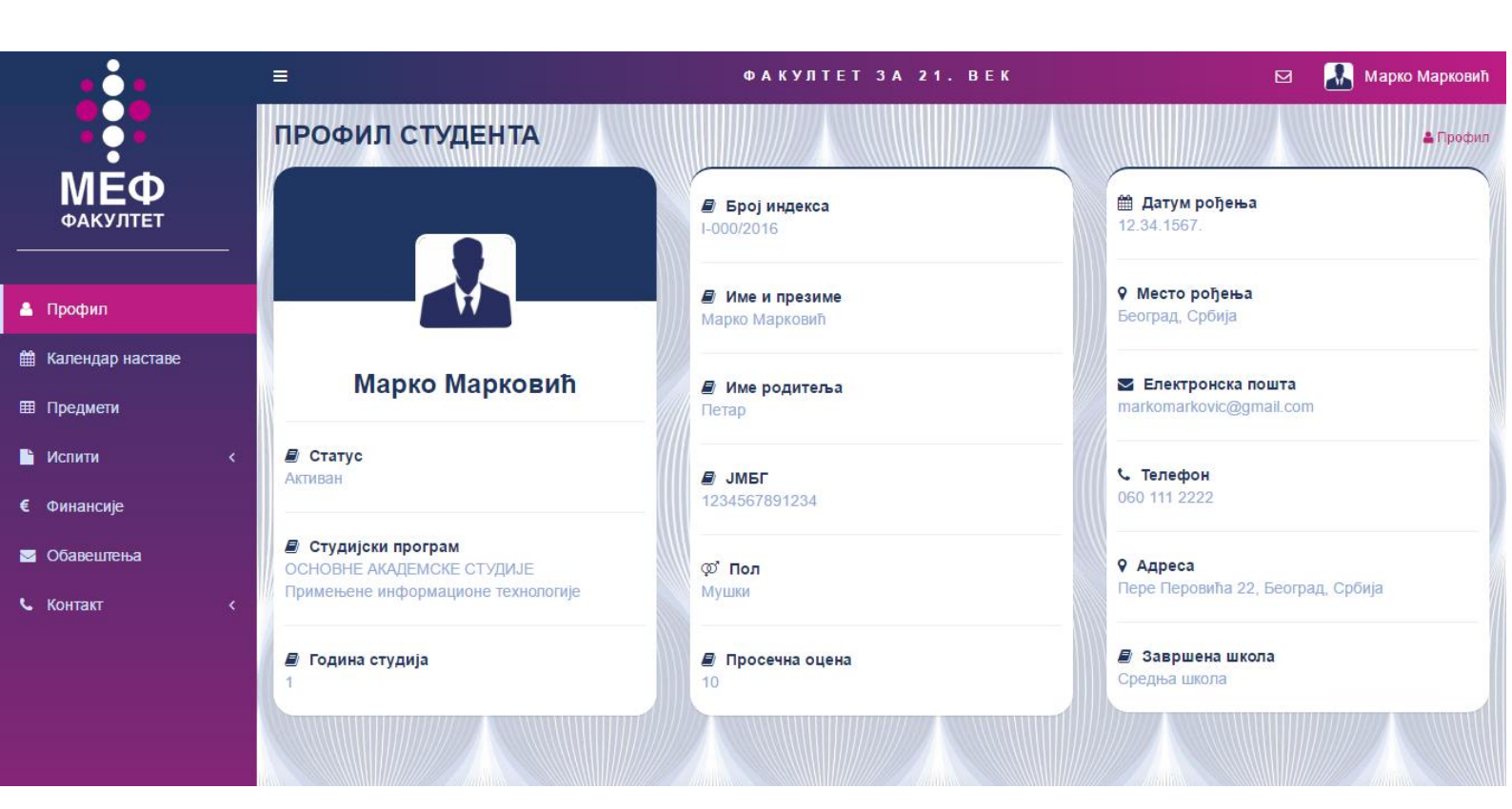

Слика 4. Профил студента

# КАЛЕНДАР НАСТАВЕ

На страни **КАЛЕНДАР НАСТАВЕ** можете видети планиране недеље наставе, пријаве испита, испитне рокове, нерадне дане факултета и остале важне датуме везане за студије. (Слика 5.)

|                    | į |                  |                                                 | ФАКУЛТЕТ | 3 A 21. BE | K   |     | M 🌇 M     | Ларко Марковић   |
|--------------------|---|------------------|-------------------------------------------------|----------|------------|-----|-----|-----------|------------------|
|                    |   | КАЛЕНДАР НАСТАВЕ |                                                 |          |            |     |     | 1         | Календар наставе |
| ΜΕΦ                |   | Легенда          | <ul> <li>Данас</li> <li>Октобар 2016</li> </ul> |          |            |     |     | Данас < > |                  |
|                    |   | Испитни рок      | Пон                                             | Уто      | Cpe        | Чет | Пет | Суб       | Нед              |
| 🛔 Профил           |   | Пријава испита   | 26                                              | 27       | 28         | 29  | 30  | 1         | 2                |
| 🏥 Календар наставе |   |                  |                                                 |          |            |     |     |           |                  |
| Предмети           |   |                  | 3                                               | 4        | 5          | 6   | 7   | 8         | 9                |
| 🖺 Испити           |   |                  |                                                 |          |            |     |     |           |                  |
| € Финансије        |   |                  | 10                                              | 11       | 12         | 13  | 14  | 15        | 16               |
| 🖂 Обавештења       |   |                  |                                                 |          |            |     |     |           |                  |
| 💪 Контакт          |   |                  | 17<br>Гнедеља наставе                           | 18       | 19         | 20  | 21  | 22        | 23               |
|                    |   |                  |                                                 |          |            |     |     |           |                  |
|                    |   |                  | 24<br>II недеља наставе                         | 25       | 26         | 27  | 28  | 29        | 30               |
|                    |   |                  |                                                 |          |            |     |     |           |                  |

Слика 5. Календар наставе

### ПРЕДМЕТИ

На страни **ПРЕДМЕТИ** можете видети табелу са предметима по годинама на студијском програму који похађате. Такође у табели су наведени положени испити са датумом полагања, оценама, ЕСПБ и Именом и презименом професора код кога су полагали испит. (Слика 6.)

На дну табеле збирно је приказан број освојених ЕСПБ и Ваша просечна оцена.

| • • •                  | =                                       | ФАКУЛТЕТ ЗА 21. ВЕК |                            |           |                  |      |       | Марко Марковић |            |
|------------------------|-----------------------------------------|---------------------|----------------------------|-----------|------------------|------|-------|----------------|------------|
|                        | ПРЕДМЕТИ                                |                     |                            |           |                  |      |       |                | 🖽 Predmeti |
| <b>МЕФ</b><br>ФАКУЛТЕТ | Студијски програм са положеним испитима |                     |                            |           |                  |      |       |                |            |
|                        | Предмет                                 | Сем                 | Професор                   | Рок       | Датум            | ЕСПБ | Оцена | Диф            | Признати   |
| 📥 Профил               | Прва година                             |                     |                            |           |                  |      |       |                |            |
| Magausan uarraa        | Основе информационе технологије         | 1                   | Проф. др Миодраг Брзаковић | Јануарски | 11. Октобар 2016 | 8    | 10    |                |            |
| ш календар наставе     | Математика за информатичаре             | 1                   |                            |           |                  | 8    |       |                |            |
| Предмети               | Основи програмирања                     | 1                   |                            |           |                  | 8    |       |                |            |
| 🗋 Испити 🛛 <           | Теорија система                         | 1                   |                            |           |                  | 8    |       |                |            |
| € Финансије            | Енглески језик 1                        | 1                   |                            |           |                  | 6    |       |                |            |
|                        | Енглески језик 2                        | 2                   |                            |           |                  | 8    |       |                |            |
| Очавештенва            | Информациони системи                    | 2                   |                            |           |                  | 8    |       |                |            |
| 💪 Контакт 🛛 <          | Математика за информатичаре 2           | 2                   |                            |           |                  | 6    |       |                |            |
|                        | Друга година                            |                     |                            |           |                  |      |       |                |            |
|                        | Основи статистике                       | 3                   |                            |           |                  | 8    |       |                |            |
|                        | Квантитативне методе                    | 3                   |                            |           |                  | 8    |       |                |            |
|                        | Архитектура рачунара                    | 3                   |                            |           |                  | 8    |       |                |            |
|                        | Програмирање                            | 3                   |                            |           |                  | 8    |       |                |            |
|                        | Оперативни системи                      | 4                   |                            |           |                  | 7    |       |                |            |

Слика 6. Предмети

### испити

Када се кликне на мени ИСПИТИ отварају се два подменија:

- 1. Испитни рокови,
- 2. Пријава испита.

На страни ИСПИТНИ РОКОВИ можете видети табеларни приказ термина испитних рокова као и са термином пријаве испита. (Слика 7.)

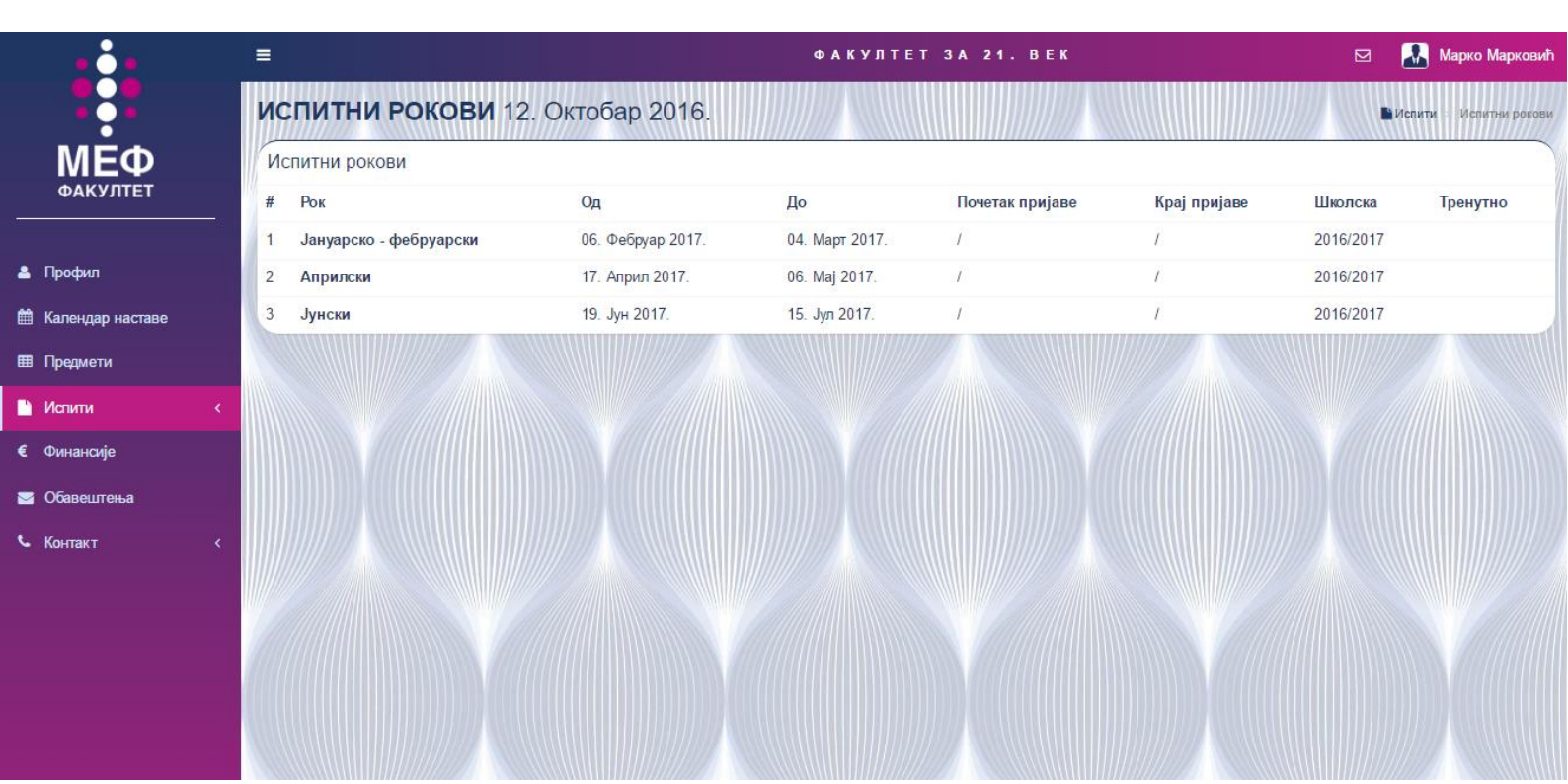

#### Слика 7. Испитни рокови

Страна **ПРИЈАВА ИСПИТА** служи за пријаву испита у испитном року. Кликом на дугме **Пријави испит**, које се појављује само у термину док траје пријава испита, пријављујете испит и добијате потврду електронском поштом. (Слика 8.)

| •••                    | E                                     | ФАКУЛТЕТ ЗА 21. ВЕ | к     |    |       | 🔝 Марко Маркови               |
|------------------------|---------------------------------------|--------------------|-------|----|-------|-------------------------------|
|                        | ПРИЈАВЕ ИСПИТА                        |                    |       |    |       | )<br>🔓 Испити 🔹 Пријава испит |
| <b>МЕФ</b><br>ФАКУЛТЕТ | Студијски програм са пријавама испита |                    |       |    |       |                               |
|                        | Предмет                               | С                  | ем ЕС | ПБ | Оцена | Пријава                       |
| 🔺 Профил               | Прва година                           |                    |       |    |       |                               |
|                        | Основе информационе технологије       | 1                  | 8     | 1  | 10    | Положен                       |
| 🇰 Календар наставе     | Математика за информатичаре           | 1                  | 8     |    |       |                               |
| Предмети               | Основи програмирања                   | 1                  | 8     |    |       |                               |
| 🗋 Испити 🕓             | Теорија система                       | 1                  | 8     |    |       |                               |
| О Испитни рокови       | Енглески језик 1                      | 1                  | 6     |    |       |                               |
| О Пријава испита       | Енглески језик 2                      | 2                  | 8     |    |       |                               |
| € Финансије            | Информациони системи                  | 2                  | 8     |    |       |                               |
| 🖂 Обавештења           | Математика за информатичаре 2         | 2                  | 6     |    |       |                               |
| 💪 Контакт 🗸            | Друга година                          |                    |       |    |       |                               |
|                        | Основи статистике                     | 3                  | 8     |    |       |                               |
|                        | Квантитативне методе                  | 3                  | 8     |    |       |                               |
|                        | Архитектура рачунара                  | 3                  | 8     |    |       |                               |
|                        | Програмирање                          | 3                  | 8     |    |       |                               |
|                        |                                       | А                  | 7     |    |       |                               |

#### Слика 8. Пријава испита

#### ФИНАНСИЈЕ

На страници ФИНАНСИЈЕ можети имати увид у ваше финансије на факултету, списак свих уплата школарина као и списак осталих уплата. (Слика 9.)

| •••                | ≡        |                       | ФАКУЛТЕТ ЗА 21. В | ЕК                                     |           | 🔝 Марко Марковић |
|--------------------|----------|-----------------------|-------------------|----------------------------------------|-----------|------------------|
|                    | ПРЕГ     | ЛЕД ФИНАНСИЈА         |                   |                                        |           | € Финансије      |
| ΜĒΦ                | Стање    | е на дан: 12.10.2016. |                   |                                        |           |                  |
| ΦΑΚΥJΠΕΙ           |          |                       |                   |                                        | %         |                  |
|                    | Валута   |                       |                   | €                                      |           |                  |
| 💄 Профил           | Школарі  | ина                   |                   | 1.500,00                               |           |                  |
|                    | Укупно у | плаћено               |                   | 400,00                                 |           | 26.66666666667%  |
| 🛗 Календар наставе | Преоста  | ло задужење           |                   | 1.100,00                               |           |                  |
| Предмети           | Укупно д | доспело на наплату:   |                   | 0,00                                   |           |                  |
| _                  |          |                       |                   |                                        |           |                  |
| Чспити <           | Уплат    | е школарина           |                   |                                        |           |                  |
| € Финансије        | #        | Датум                 | Износ             | Рата за                                | Школска   |                  |
| 🖂 Обавештења       | 1        | 11. Oktobar 2016.     | 100,00€           | Окт                                    | 2016/2017 |                  |
| <b>К</b> онтакт К  | 2        | 10. Oktobar 2016.     | 300,00€           | Упис                                   | 2016/2017 |                  |
|                    |          |                       |                   | ////////////////////////////////////// |           |                  |
|                    | Остал    | е уплате              |                   |                                        |           |                  |
|                    | #        | Датум                 | Потраживање       | Уплаћено                               | (         | Сврха            |
|                    | 1        | 10. Oktobar 2016.     | 8,12€             | 8,12€                                  | l         | Индех            |

Слика 9. Преглед финансија

# ОБАВЕШТЕЊА

**ОБАВЕШТЕЊА** је страна на којој добијате листу обавештења која су везана за ваш студијски програм, ниво студија, годину или Вас лично. (Слика 10.). Можете претраживати поруке из листе и пољу **Тражи**.

Кликом на наслов поруке отвара се порука са временом, пошиљаоцем и текстом поруке. (Слика 11.)

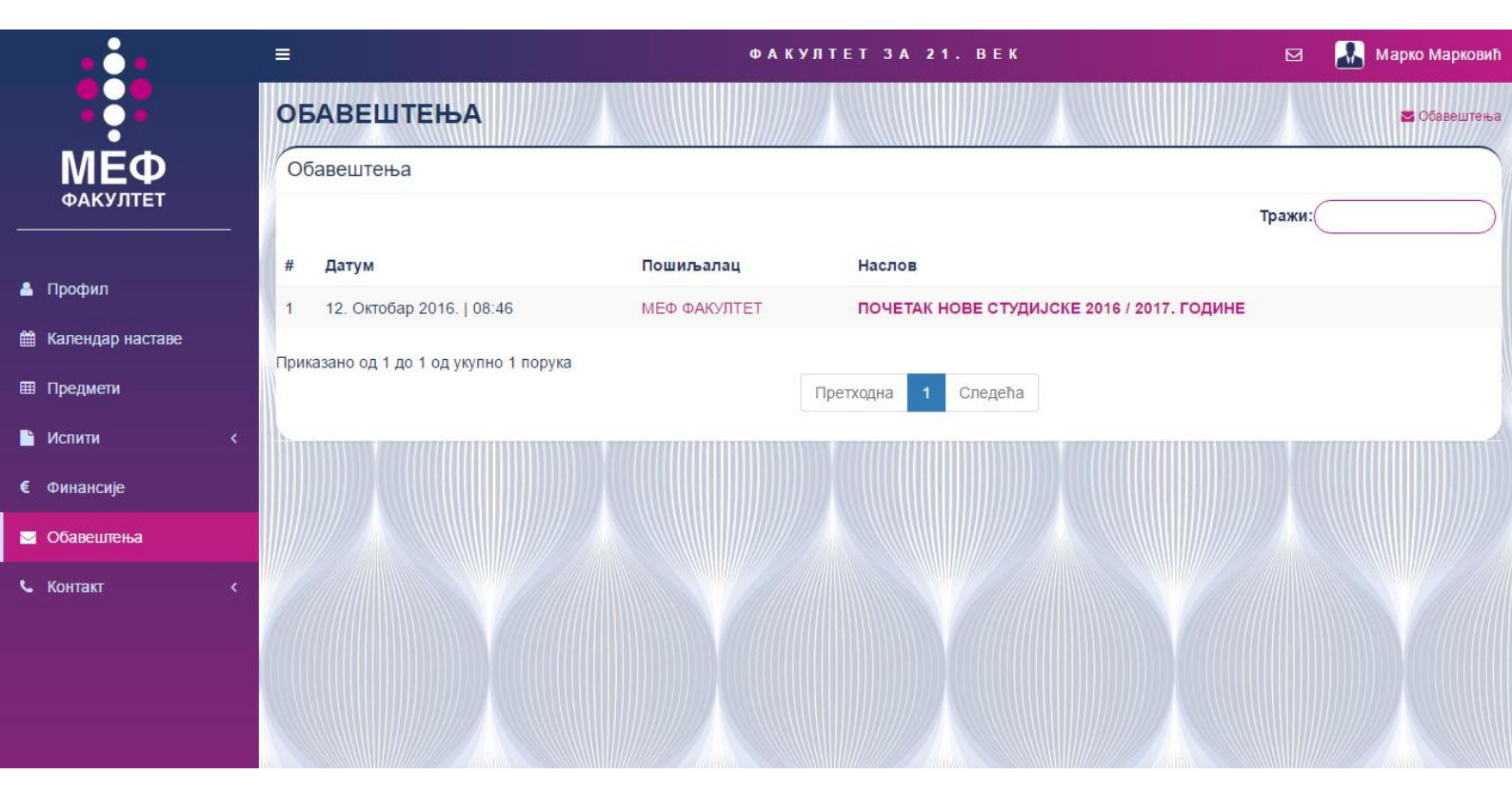

Слика 10. Листа обавештења

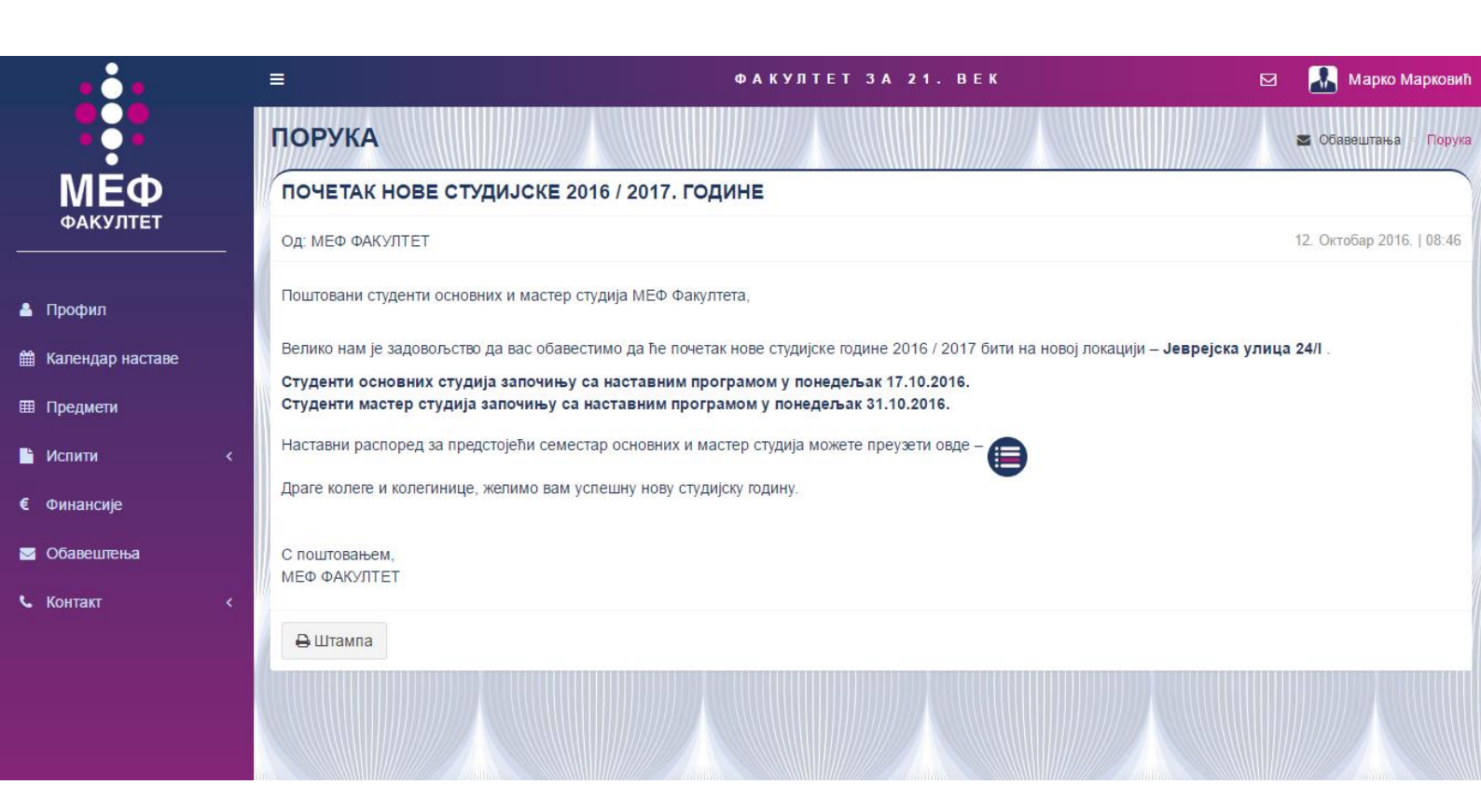

Слика 11. Детаљно обавештење

# контакт

У менију КОНТАКТ постоје три подменија:

- 1. Студентска служба,
- 2. Финансијска служба,
- 3. Техничка подршка.

У зависности од потребног контакта изаберете ставку из подменија. На станици са леве стране имате могућност слања поруке кроз форму. Са десне стране постављени су контакт подаци лица за контакт (број телефона, електронска пошта...) (Слика 12., Слика13, Слика 14.)

| • • •                                                                                                    | =                                        | Φ             | АКУЛТЕТ ЗА | <b>21. BEK</b>                                              |                  | 📕 Марко Марковић    |
|----------------------------------------------------------------------------------------------------|------------------------------------------|---------------|------------|-------------------------------------------------------------|------------------|---------------------|
| МЕФ<br>ФАКУЛТЕТ                                                                                              | КОНТАКТИРАЈ СТУ<br>Контакт форма<br>Тема | ДЕНТСКУ СЛУЖБ | y          | Контакт                                                     | с Контак         | т Студентска служба |
| 🛓 Профил<br>🋗 Календар наставе                                                                               | Унесите тему<br>Текст<br>Унесите текст   |               |            | СТУ                                                         | ДЕНТСКА<br>ЛУЖБА |                     |
| ⊞ Предмети<br>В Испити <                                                                                     | Пошаљи                                   |               |            | Електронска пошта<br>studentska.sluzba@mef.edu.rs           |                  |                     |
| € Финансије<br>⊠ Обавештења                                                                                  |                                          |               |            | <b>С Телефони</b><br>+381 11 26 43 390<br>+381 11 36 20 490 |                  |                     |
| <ul> <li>Контакт</li> <li>Студентска служба</li> <li>Финансијска служба</li> <li>Техничка подршка</li> </ul> |                                          |               |            |                                                             |                  |                     |

Слика 12. Контакт студентске службе

|                      | ≡ ФАКУЛТЕТ                     | 3 A 21. BEK                | 🖂 🔝 Марко Марковић           |
|----------------------|--------------------------------|----------------------------|------------------------------|
|                      | КОНТАКТИРАЈ ФИНАНСИЈСКУ СЛУЖБУ |                            | • Контакт Финансијска служба |
| ΜĒΦ                  | Контакт форма                  | Контакт                    |                              |
| ФАКУЛТЕТ             | Тема                           |                            |                              |
| 🔺 Профил             | Унесите тему                   |                            | )                            |
| 🏙 Календар наставе   | Унесите текст                  |                            |                              |
| Предмети             |                                | име и презиме              |                              |
| 🖹 Испити <           | Пошаљи                         | Никола Кукрић              |                              |
| € Финансије          |                                | С Телефон                  |                              |
| 🔄 Обавештења         |                                | +381 69 8801 125           |                              |
| 📞 Контакт 🗸 🗸        |                                |                            |                              |
| О Студентска служба  |                                |                            |                              |
| О Финансијска служба |                                |                            |                              |
| О Техничка подршка   |                                |                            |                              |
|                      |                                | Constant Constant Constant |                              |

Слика 13. Контакт финансијске службе

|                      |                | ФАКУЛТЕТ ЗА 21. ВЕК                   | 🖂 🔝 Марко Марковић                 |
|----------------------|----------------|---------------------------------------|------------------------------------|
|                      | КОНТАКТИРАЈ ТЕ | хничку подршку                        | 🕻 Контакт — Техничка подршка       |
| ΜĚΦ                  | Контакт форма  | Ko                                    | онтакт                             |
| ФАКУЛТЕТ<br>         | Тема           |                                       |                                    |
|                      | Унесите тему   |                                       |                                    |
| 🐣 Профил             | Текст          |                                       |                                    |
| 🛗 Календар наставе   | Унесите текст  |                                       | Име и презиме                      |
| 🖽 Предмети           |                | Го                                    | ран Јоцић                          |
| испити <             | Пошаљи         |                                       | Електронска пошта                  |
| € Финансије          | himme          | go                                    | oranjoca@gmail.com                 |
| 🗹 Обавештења         |                | • • • • • • • • • • • • • • • • • • • | <b>Телефон</b><br>881 61 261 29 57 |
| 📞 Контакт 🗸 🗸        |                |                                       |                                    |
| О Студентска служба  |                |                                       |                                    |
| О Финансијска служба |                |                                       |                                    |
| О Техничка подршка   |                |                                       |                                    |
|                      |                |                                       |                                    |

Слика 14. Контакт техничке подршке

# ТЕХНИЧКА ПОДРШКА

Уколико Вам је потребна помоћ око коришћења сервиса или имате предлоге за унапређење студентског сервиса слободно контактирајте особу за техничку подршку:

#### Горан Јоцић

Тел: +381 61 261 2957

Мејл: goranjoca@gmail.com